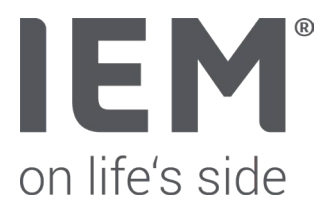

### HMS CS Version 6.3 - Network Installation

The HMS CS software can be installed on a network, with the central database located on the server that provides the database service. Users operate the HMS CS software from their workstations (clients) and access the central database from there.

To successfully install the software on a network, the following steps are required:

- Install the HMS CS software on the server (database computer)
- Install the database service on the server (database computer)
- Configure the HMS CS software on the database server
- Install the HMS CS software on the desired workstations (clients)
- Configure the HMS CS software on the workstations (clients)

| Workstation (Client) |                      | Workstation (Client) |
|----------------------|----------------------|----------------------|
| HMS CS installed     |                      | HMS CS installed     |
|                      | Server               |                      |
|                      | Database-            |                      |
|                      | Service              |                      |
|                      |                      |                      |
|                      | •                    |                      |
|                      | Workstation (Client) |                      |
|                      | HMS CS installed     |                      |
|                      |                      |                      |

Attention: Please use the same HMS CS version exclusively for all installations. Accessing older (or newer) HMS CS versions can lead to data loss!

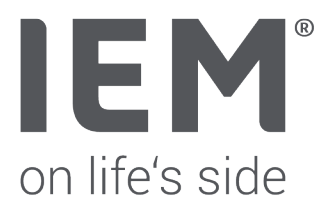

# Preparation for an HMS CS update

- Please perform a database backup before uninstalling or updating HMS CS.
- In case of a network installation, the database can be found in the installation directory (...HMS\H2-DatabaseServer\database).
- (Default: C:\Program Files (x86)\HMS\H2-DatabaseServer\database)
- Please ensure that the database settings on the server match those of the clients before uninstalling the old HMS CS.
- (Example: H2 Client //192.168.1.1/database)
- In case of GDT connections or special configurations, please also backup the "init.properties" file if it exists in the "customizable" folder.
- After backing up the database (and init.properties), the uninstallation can begin.

#### Uninstalling the database service (H2-DatabaseServer)

• Before uninstalling HMS CS from the database server, the database service must be stopped and uninstalled. It is listed in the Task Manager under "Services".

| Task Manager                  |           |                                                                                  |                              | - C           | x נ |
|-------------------------------|-----------|----------------------------------------------------------------------------------|------------------------------|---------------|-----|
| Processes Performance App his | tory Star | tup Users Details Services                                                       |                              |               |     |
| Name                          | PID       | Description<br>Google Update-Dienst (gupdate)<br>Google Update-Dienst (gupdatem) | Status<br>Stopped<br>Stopped | Group         | ^   |
| H2DatabaseService             | 9568      | H2 Database Engine Service                                                       | Running                      |               | 1   |
| nidserv<br>Chimpalertsvc      | 2924      | Human Interface Device Service<br>HitmanPro.Alert Service                        | Running<br>Running           | Localsystemin |     |

• Navigate to the H2-DatabaseServer directory, which can be found in the installation directory of the HMS CS software.

|   | > This PC > OS (C:) > Program Files (x86) > HMS > H2-DatabaseServer |                      |   |                           |                  | ~                   | õ        |  |
|---|---------------------------------------------------------------------|----------------------|---|---------------------------|------------------|---------------------|----------|--|
|   |                                                                     |                      | ^ | Name                      | Date modified    | Туре                | Size     |  |
| 5 |                                                                     |                      |   | database                  | 12/01/2023 13:12 | File folder         |          |  |
|   |                                                                     |                      | * | 1_install_service.bat     | 25/03/2019 14:17 | Windows Batch File  | 2 KB     |  |
| ł |                                                                     |                      | * | 2 start service.bat       | 25/03/2019 14:17 | Windows Batch File  | 1 KB     |  |
|   |                                                                     |                      |   | 4_stop_service.bat        | 25/03/2019 14:17 | Windows Batch File  | 1 KB     |  |
| C |                                                                     | Open                 |   | 5_uninstall_service.bat   | 25/03/2019 14:17 | Windows Batch File  | 2 KB     |  |
|   |                                                                     | Edit                 |   | h2.jar                    | 25/03/2019 14:17 | Executable Jar File | 1,180 KB |  |
| F | _                                                                   | Print                |   | serviceWrapperLicense.txt | 25/03/2019 14:17 | Text Document       | 3 KB     |  |
|   | ۰                                                                   | Run as administrator |   | wrapper.conf              | 25/03/2019 14:17 | CONF File           | 4 KB     |  |
|   | -                                                                   |                      |   | wrapper.dll               | 25/03/2019 14:17 | Application exten   | 80 KB    |  |
|   |                                                                     |                      |   | ) wrapper.exe             | 25/03/2019 14:17 | Application         | 200 KB   |  |
|   |                                                                     |                      |   | > wrapper.jar             | 25/03/2019 14:17 | Executable Jar File | 82 KB    |  |
|   | R                                                                   | Share                |   | wrapper.log               | 03/05/2023 12:22 | Text Document       | 1 KB     |  |

- To stop the database service, run the batch file **4\_stop\_service.bat** (via right-click -> Run as **Administrator**).
- To uninstall the database service, run the batch file **5\_uninstall\_service.bat** (via right-click -> Run as **Administrator**).
- Please check in the Task Manager that the H2DatabaseService service is no longer displayed.

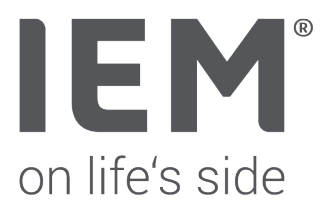

## Installation of the Database Service - Update of HMS CS

Now the old HMS CS version can be uninstalled from the server and HMS CS 6.2 can be installed. After uninstalling HMS CS, the database files and configurations (such as database settings, GDT settings) will not be deleted.

If you try to start HMS CS immediately after installing the new version, the following error message may appear - <u>Reason</u>: the database service is not yet installed.

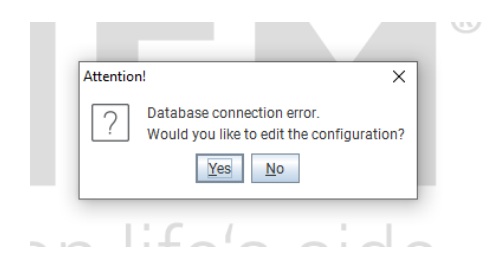

Please close the error message with "No".

- Now navigate to the **H2-DatabaseServer** directory, which you can find in the installation directory of the HMS CS software.
- Rename the original "wrapper.conf" file to "wrapper.conf.org".
- Copy the new "wrapper.conf" file into the H2-DatabaseServer directory.

| > Program | n Files          | (x86) > HMS > H2-DatabaseServer |                  |                     | ~        |
|-----------|------------------|---------------------------------|------------------|---------------------|----------|
|           | ^                | Name                            | Date modified    | Туре                | Size     |
|           |                  | database                        | 22/02/2023 11:48 | File folder         |          |
| 2         | * II.            | 0_install_service_silent.bat    | 28/11/2022 12:03 | Windows Batch File  | 2 KB     |
| 2         | *                | 1_install_service.bat           | 28/11/2022 12:03 | Windows Batch File  | 2 KE     |
|           |                  | 2_start_service.bat             | 28/11/2022 12:03 | Windows Batch File  | 1 KE     |
|           |                  | 4_stop_service.bat              | 28/11/2022 12:03 | Windows Batch File  | 1 KE     |
|           |                  | 5_uninstall_service.bat         | 28/11/2022 12:03 | Windows Batch File  | 2 KI     |
|           |                  | 6_uninstall_service_silent.bat  | 28/11/2022 12:03 | Windows Batch File  | 1 KI     |
|           |                  | indService.bat                  | 28/11/2022 12:03 | Windows Batch File  | 1 KI     |
|           |                  | 🕌 h2.jar                        | 28/11/2022 12:03 | Executable Jar File | 1,180 KI |
|           |                  | H2ServiceInstaller.bat          | 28/11/2022 12:03 | Windows Batch File  | 1 KI     |
|           |                  | H2ServiceInstaller.log          | 20/01/2023 08:06 | Text Document       | 4 KI     |
|           |                  | install_service_silent.log      | 20/01/2023 08:06 | Text Document       | 1 K      |
|           | 16               | service//rapperlicense.txt      | 28/11/2022 12:03 | Text Document       | 3 KI     |
|           |                  | wrapper.conf                    | 28/11/2022 12:03 | CONF File           | 4 KE     |
|           | wrapper.conf.org | 28/11/2022 12:03                | ORG File         | 4 KE                |          |
|           | 11               | - moppenall                     | 20/11/2022 12:00 | Application externi | 00 10    |
|           |                  | 🚯 wrapper.exe                   | 28/11/2022 12:03 | Application         | 200 KE   |
|           |                  | 🕌 wrapper.jar                   | 28/11/2022 12:03 | Executable Jar File | 82 KE    |
|           |                  | wrapper.log                     | 03/05/2023 12:22 | Text Document       | 14 KE    |

The new "wrapper.conf" file can be downloaded here.

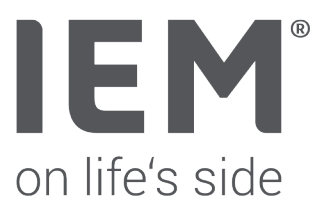

To install and start the database service, run the batch file **1\_install\_service.bat** (right-click -> Run as administrator).

| > This PC > OS (C:) > Progr | This PC      OS (C:)      Program Files (x86)      HMS      H2-DatabaseServer |                  |                     |          |  |
|-----------------------------|-------------------------------------------------------------------------------|------------------|---------------------|----------|--|
|                             | ^ Name                                                                        | Date modified    | Туре                | Size     |  |
|                             | database                                                                      | 22/02/2023 11:48 | File folder         |          |  |
|                             | 0 install service silent.bat                                                  | 28/11/2022 12:03 | Windows Batch File  | 2 KE     |  |
|                             | 1_install_service.bat                                                         | 28/11/2022 12:03 | Windows Batch File  | 2 KE     |  |
| Open                        | 2_start_service.bat                                                           | 28/11/2022 12:03 | Windows Batch File  | 1 KE     |  |
| Edit                        | 4_stop_service.bat                                                            | 28/11/2022 12:03 | Windows Batch File  | 1 KE     |  |
| Print                       | 5_uninstall_service.bat                                                       | 28/11/2022 12:03 | Windows Batch File  | 2 KE     |  |
| 💎 Run as administrator      | 6_uninstall_service_silent.bat                                                | 28/11/2022 12:03 | Windows Batch File  | 1 KE     |  |
|                             | findService.bat                                                               | 28/11/2022 12:03 | Windows Batch File  | 1 KE     |  |
|                             | 🎒 h2.jar                                                                      | 28/11/2022 12:03 | Executable Jar File | 1,180 KE |  |

Now the following window should appear.

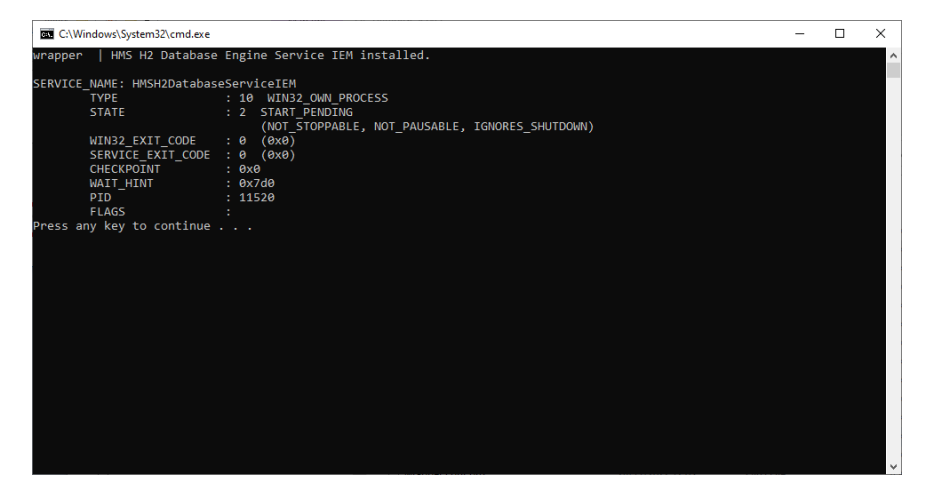

Press any key.

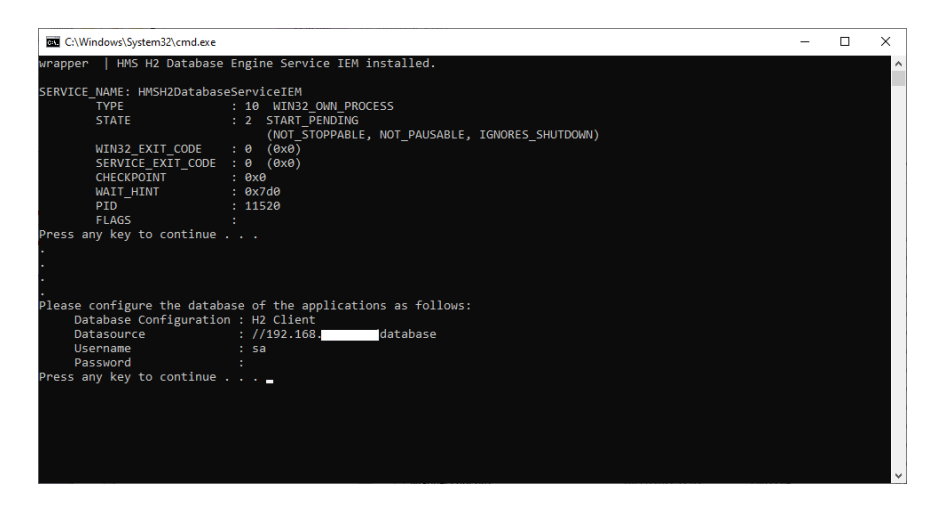

Now in the Task Manager, under Services, you should see "HMSH2DatabaseServiceIEM" with the status "Running" visible.

You can also determine the IP address of the database server by pressing the **Windows key + R**, typing "**cmd**" in the Run dialog, and using the command "**ipconfig**".

The IPv4 address displayed here should be the correct IP address. If in doubt, please contact the system administrator.

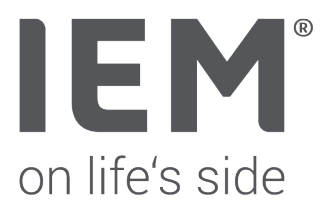

### Configuring the HMS CS software on the database server

#### Applies only to new installations:

<u>Note</u>: When installing HMS CS for the first time, the "HMSH2DatabaseServiceIEM" service is automatically installed on the computer. This service must be stopped and uninstalled first (see from page 2). Only after replacing the wrapper.conf file, the "HMSH2DatabaseServiceIEM" service can be installed.

Now start the HMS CS software on the database server. Click on **Options (•••) -> Database** and configure the settings.

| IEM Database                        | ×         |
|-------------------------------------|-----------|
| Database configuration<br>H2 Client | <b>~</b>  |
| Data source //192.168.1 //database  | V Selecti |
| Authentication                      | Test      |
| 🗸 Save                              | Cancel    |

- Under Database Configuration, select H2 Client (already selected by default).
- Enter //IP-Address\_of\_the\_database\_server/database under Data Source.
- Verify the configuration by clicking the Test button.
- Save the configuration by clicking the Save button.
- After successful configuration, you must exit and restart the HMS CS software once.

#### <u>Note:</u>

The database can also be protected with a password (applies only to newly created databases). After entering the data source, assign a username and password for the database. If you protect your database with a password, please note that you must enter this information on each client computer in order to connect to the database - In this case, please document your username and password. Unfortunately, IEM cannot assist in case of lost access credentials.

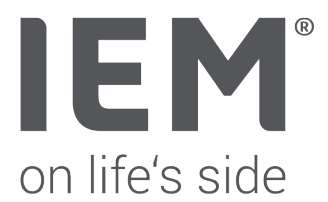

To allow other clients to access the database, please open the TCP port - 9092 in the Windows Defender Firewall with Advanced Security under "Inbound Rules".

#### Applies to existing network installations:

When updating HMS CS with a network installation, the database configuration should also be checked. However, a change in the database settings should not be necessary.

**Important**: It is crucial to ensure that you are working with the correct "old" database on all computers (server and clients). Otherwise, you will have multiple databases that cannot be merged anymore.

### Installation and configuration of HMS CS on workstations (clients)

After installing HMS CS on the clients, the same settings must be entered under **Options (•••) -> Database**.